## Instructions for Pulling Registration Status and Proof of No Active Exclusions from Sam.gov

- 1. Sign In to Sam.gov.
- Need an account? Registering is free. Find out more at: Sam.gov Login Create an Account
- 2. Once signed in from the Homepage click on "Search."

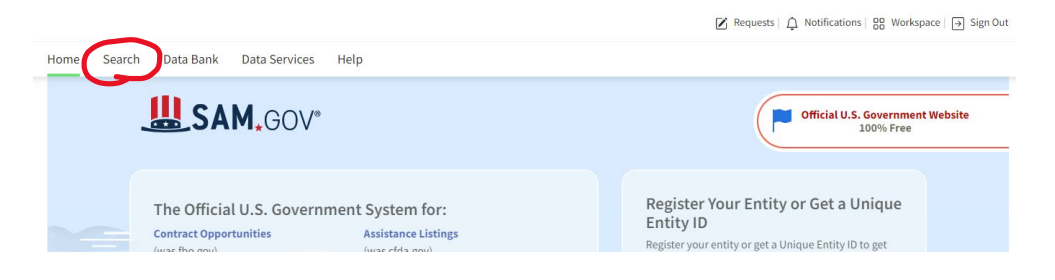

3. A dropdown will appear on the lefthand side of the page. Click on the "+" to expand "All Domains."

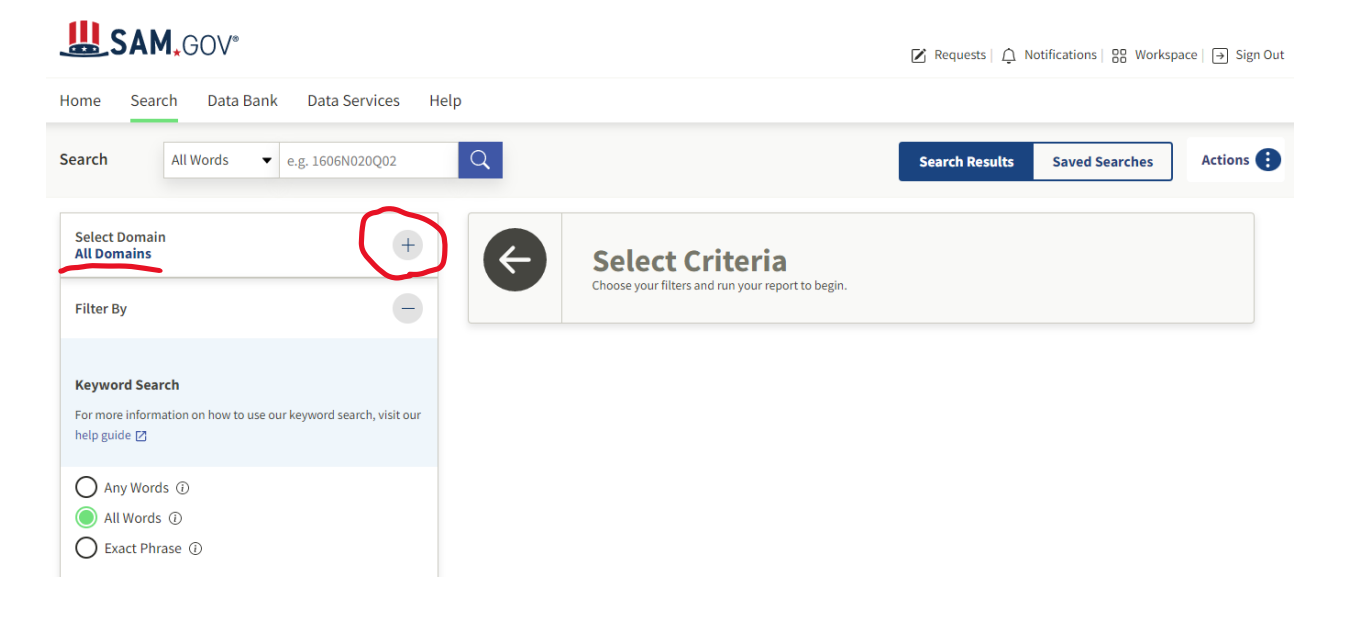

4. Click on "Entity Information."

| SAM.GOV*                                                                                                    |                                                                      | ☑ Requests   ậ Notifications   🎇 Workspace   ∋ Sign Out |
|----------------------------------------------------------------------------------------------------|----------------------------------------------------------------------|---------------------------------------------------------|
| Home Search Data Bank Data Services Help                                                                                                    |                                                                      |                                                         |
| Search All Words • e.g. 1606N020Q02 Q                                                                                                    |                                                                      | Search Results Saved Searches Actions                   |
| Select Domain<br>All Domains<br>Contract Opportunities<br>Assistance Listings<br>Entity Information<br>Federal Hierarchy<br>Wage Determinations<br>Filter By | Select Criteria<br>Choose your filters and run your report to begin. |                                                         |
| 5. Click on "Entity."                                                                                                    |                                                                      |                                                         |

SAM.GOV°

| arch Lot Bark Data Bark Data Bar                                                                                                    | rkspace   → Sign Oi | otifications   🖁 Worksp | 🛛 Requests   🗘 No |                                                                      |      |                              | SAM.GOV°                                                                 |
|----------------------------------------------------------------------------------------------------|---------------------|-------------------------|-------------------|----------------------------------------------------------------------|------|------------------------------|--------------------------------------------------------------------------|
| arch Al Words e.g. 1600402002 C   Sected Domain Entity Information Entities Disaster Response Registry Response Registry Response Registry Response Shiltity / Qualification Exclusions Filter By    Filter By                                                                                                    |                     |                         |                   |                                                                      | lelp | Data Services H              | ne Search Data Bank                                                      |
| Select Domain   All Entity Information   Entities   Disaster Response Registry   Responsibility / Qualification   Exclusions   Filter By                                                                                                    | Actions             | Saved Searches          | Search Results    |                                                                      | Q    | e.g. 1606N020Q02             | rch All Words 👻 e.                                                       |
| All Entity Information   Entities   Disaster Response Registry   Responsibility / Qualification   Exclusions   Filter By   Image: Comparison on how to use our keyword search, wish our wip guide [2]   Any Words ①   Image: Comparison on how to use our keyword search, wish our wip guide [2]   Image: Comparison on how to use our keyword search, wish our wip guide [2]   Image: Comparison on how to use our keyword search, wish our wip guide [2]   Image: Comparison on how to use our keyword search, wish our wip guide [2]   Image: Comparison on how to use our keyword search, wish our wip guide [2]   Image: Comparison on how to use our keyword search, wish our wip guide [2]   Image: Comparison on how to use our keyword search, wish our wip guide [2]   Image: Comparison on how to use our keyword search, wish our wip guide [2]   Image: Comparison on how to use our keyword search, wish our wip guide [2]   Image: Comparison on how to use our keyword search, wish our wip guide [2]   Image: Comparison on how to use our keyword search, wish our wip guide [2]   Image: Comparison on how to use our keyword search, wish our keyword search, wish our keyword search, wish our keyword search, wish our keyword search, wish our keyword search, wish our keyword search, keyword keyword |                     |                         |                   | Select Criteria<br>Choose your filters and run your report to begin. | G    | +                            | elect Domain<br>ntity Information                                        |
| Entities   Disaster Response Registry   Responsibility / Qualification   Exclusions     Filter By     ()   AnyWords ()   ()   ()   ()   ()   ()   ()   ()   ()   ()   ()   ()   ()   ()   ()   ()   ()   ()   ()   ()   ()   ()   ()   ()   ()   ()   ()   ()   ()   ()   ()   ()   ()   ()   ()   ()   ()   ()   ()   ()   ()   ()   ()   ()   ()   ()   ()   ()   ()   ()   ()   ()   ()   ()   ()   ()   ()   ()   ()   ()   ()   ()   ()   ()   ()   ()   ()   ()   ()   ()   ()   ()   ()   ()   ()   ()   ()   () <td< td=""><td></td><td></td><td></td><td></td><td></td><td></td><td>All Entity Information</td></td<>                                                                                                    |                     |                         |                   |                                                                      |      |                              | All Entity Information                                                   |
| Disaster Response Registry<br>Responsibility / Qualification<br>Exclusions<br>Filter By<br>Keyword Search<br>Romore information on how to use our keyword search, visit our<br>leg uide (2)<br>Any Words ()<br>Exact Phrase ()<br>eg. 123456789, Smith Corp<br>filty<br>Status ()<br>Extrice<br>in active                                                                                                    |                     |                         |                   |                                                                      |      |                              | Entities                                                                 |
| Responsibility / Qualification   Exclusions     Filter By     Convord Search   for more information on how to use our keyword search, visit our weige guide go   Any Words ①   AltWords ①   e.g. 123456789, Smith Corp   Entry   Location   State   Catche   Incritive                                                                                                    |                     |                         |                   |                                                                      |      |                              | Disaster Response Registry                                               |
| Exclusions<br>Filter By<br>for more information on how to use our keyword search, visit our<br>leg puide (C)<br>Any Words (D)<br>All Words (D)<br>Exatt Phrase (D)<br>Exity<br>Location<br>Status<br>Active<br>Inactive                                                                                                    |                     |                         |                   |                                                                      |      | n                            | Responsibility / Qualification                                           |
| Filter By                                                                                                    |                     |                         |                   |                                                                      |      |                              | Exclusions                                                               |
| Filter By     Keyword Search   for more information on how to use our keyword search, visit our sele puide 0   Any Words ①   All Words ①   Exact Phrase ①   e.g. 123456789, Smith Corp   Entity   Location   Status   A Artlve   Inactive                                                                                                    |                     |                         |                   |                                                                      |      |                              |                                                                          |
| Keyword Search   For more information on how to use our keyword search, visit our   hany Words ①   Any Words ①   All Words ①   Exact Phrase ②   e.g. 123456789, Smith Corp   Entity   Location   Status   Active   Inactive                                                                                                    |                     |                         |                   |                                                                      |      | -                            | lter By                                                                  |
| ior more information on how to use our keyword search, visit our<br>leg guide<br>Any Words ①<br>All Words ①<br>Exact Phrase ①<br>e.g. 123456789, Smith Corp<br>Entity<br>Location<br>Status<br>A trive<br>D nactive                                                                                                    |                     |                         |                   |                                                                      |      |                              |                                                                          |
| Any Words ①<br>All Words ①<br>Exact Phrase ①<br>e.g. 123456789, Smith Corp<br>Entity<br>Location v<br>Status ^<br>Active<br>D Inactive                                                                                                    |                     |                         |                   |                                                                      |      | ur keyword search, visit our | eyword Search<br>or more information on how to use our ke<br>alp guide 🛛 |
| <ul> <li>All Words ①</li> <li>Exact Phrase ①</li> <li>e.g. 123456789, Smith Corp</li> <li>Entity</li> <li>Location</li> <li>Status</li> <li>Active</li> <li>Inactive</li> </ul>                                                                                                    |                     |                         |                   |                                                                      |      |                              | Any Words (1)                                                            |
| e.g. 123456789, Smith Corp<br>Entity v<br>Location v<br>Status ^<br>Q Active<br>Inactive                                                                                                    |                     |                         |                   |                                                                      |      |                              | All Words 🛈                                                              |
| e.g. 123456789, Smith Corp<br>Entity  Location  Status  Active Inactive                                                                                                    |                     |                         |                   |                                                                      |      |                              | Exact Phrase ()                                                          |
| Entity  Location  Status  Active  Inactive                                                                                                    |                     |                         |                   |                                                                      |      |                              | e.g. 123456789, Smith Corp                                               |
| Location                                                                                                    |                     |                         |                   |                                                                      | D    | Ý                            | intity                                                                   |
| Status     ^       Active                                                                                                    |                     |                         |                   |                                                                      |      | *                            | ocation                                                                  |
| Active           Inactive                                                                                                    |                     |                         |                   |                                                                      |      | ^                            | Status                                                                   |
| Inactive                                                                                                    |                     |                         |                   |                                                                      |      |                              | Active                                                                   |
|                                                                                                    |                     |                         |                   |                                                                      |      |                              | Inactive                                                                 |

6. The "Entity" drop down will open and provide options to search by "Entity Name," "Unique Entity ID" (UEI Number), and CAGE/NCAGE. Often, it is easiest to search by "Unique Entity ID." Type information into one of the boxes and click on the appropriate option when it appears, or if it doesn't appear automatically hit "Enter" on your keyboard to search.

| Entity Nam | ne      |   |
|------------|---------|---|
|            |         |   |
|            |         |   |
|            |         |   |
| Unique Ent | tity ID |   |
| TED        |         | × |
| 136        |         |   |
| Y          |         |   |
| Y          | (T5D    |   |
| Y          | (T5D    |   |
| Y          | (T5D    | 5 |

7. Results for the search will appear. Click on the name of the entity.

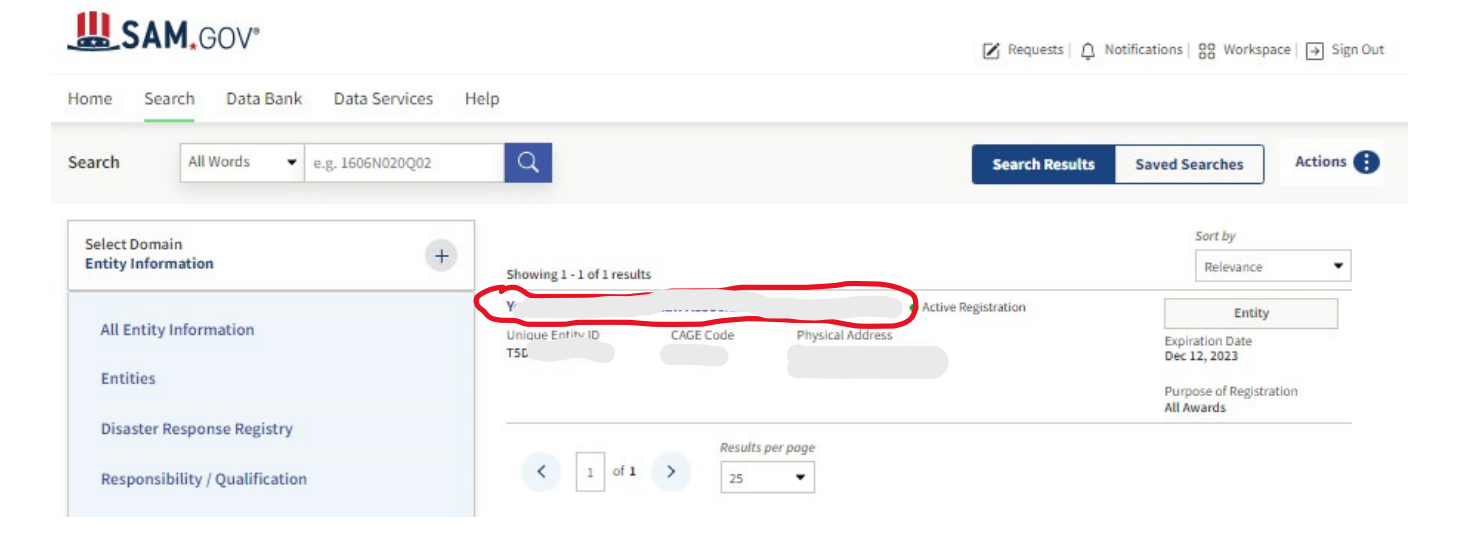

## 8. Click on "Exclusions."

| Entity Registration                   | Υ                                |                                      |
|---------------------------------------|----------------------------------|--------------------------------------|
| Core Data                             | Unique Entity ID                 | Registration Status Expiration Date  |
| Business Information                  |                                  | Active Registration     Dec 12, 2023 |
| Entity Types                          | CAGE/NCAGE                       | Purpose of Registration              |
| Financial Information                 |                                  |                                      |
| Points of Contact                     | Physical Address                 | Mailing Address                      |
| Assertions                            |                                  |                                      |
| Reps and Certs (FAR/DFARS)            |                                  |                                      |
| Reps and Certs (Financial Assistance) | Version Current Record V         |                                      |
| Exclusions                            |                                  |                                      |
| Responsibility / Qualification        | BUSINESS INFORMATION             |                                      |
|                                       | Doing Business As                | Division Name                        |
|                                       |                                  |                                      |
|                                       | URL                              | Division Number                      |
|                                       | State / Country of Incorporation | Congressional District               |
|                                       |                                  |                                      |
|                                       | Registration Dates               |                                      |
|                                       | Activation Date                  | Initial Registration Date            |
|                                       |                                  |                                      |
|                                       | Submission Date                  |                                      |
|                                       |                                  |                                      |
|                                       |                                  |                                      |

Entity Dates

Entity Start Date

Fiscal Year End Close Date

9. The "exclusions" page will show registration status, when the registration will expire, and proof of not having active exclusions. These elements are highlighted below. <u>This page can be PDF'ed or screenshot taken and submitted to DEHCR to meet the requirement to show active registration, the registration expiration date, and proof of not having active exclusions.</u>

| Entity Registration            | Υ                                                                                                    |                                                                                                    |
|--------------------------------|----------------------------------------------------------------------------------------------------|----------------------------------------------------------------------------------------------------|
| Exclusions                     | Unique Entity ID                                                                                                    | Registration Status Expiration Date                                                                                                    |
| Active Exclusions              | 150                                                                                                    | Active Registration Dec 12, 2023                                                                                                    |
| Responsibility / Qualification | CAGE/NCAGE                                                                                                    | Purpose of Registration                                                                                                    |
|                                | Physical Address                                                                                                    | Mailing Address                                                                                                    |
|                                |                                                                                                    |                                                                                                    |
|                                | Version Current Record<br>There may be instances when an individua<br>but is actually a different party. Therefore, i<br>excluding agency identified in the exclusio<br>contact the federal agency that took the ac<br>including name and telephone number, m<br>within Help. | l or firm has the same or similar name as your search criteria<br>it is important that you verify a potential match with the<br>n's details. To confirm or obtain additional information,<br>ction against the listed party. Agency points of contact,<br>ay be found by navigating to the Agency Exclusion POCs pag |
|                                | ACTIVE EXCLUSIONS                                                                                                    |                                                                                                    |
|                                | There are no active exclusion records associate                                                                                                    | ed to this entity by its Unique Entity ID.                                                                                                    |

Updated: June 2023